## Installation

Follow the steps below.

- 1. Visit www.draytek.com.
- 2. Open Products>>Management Tools>>DrayTek Utility.

| <b>Dray</b> Tek                                                                                                    | PF                     | RODUCTS | SOLUTIONS     | SUPPORT | ABOUT        | PARTNERS | 中文        | MyVigor    |
|----------------------------------------------------------------------------------------------------|------------------------|---------|---------------|---------|--------------|----------|-----------|------------|
|                                                                                                    | ROUTERS                | SMA     | ART HOME/SOHO | ACC     | ESS POINTS   |          | MANAGEN   | IENT TOOLS |
|                                                                                                    | VPN Routers            | Vige    | or2133 Series | Vigo    | orAP 903     |          | Smart VPN | I Client   |
|                                                                                                    | Load Balancing Routers | Vigo    | or2762 Series | Vigo    | orAP 910C    | _        | VigorACS  | 2          |
| Street of some of the local division of the                                                                                                    | DSL Modem Routers      | SME     | 3 NETWORK     | All     | Acess Points |          | DrayTek U | tility 🌶   |
| and the second second se | LTE Routers            | Vigo    | or2926 Series | AP      | Vlatrix 🖽    |          | ACCESSOR  | IES        |
|                                                                                                    | All Routers            | Vigo    | or2862 Series | SWI     | TCHES        |          | WCF Licen | se         |

3. Locate VigorConnect.

```
      DrayTek
      PRODUCTS
      SOLUTIONS
      SUPPORT
      ABOUT
      PATNERS
      It wy/dgot
```

| Name                       | Version | Download | Release Note | Support OS                                         | Last Update  | Checksum |
|----------------------------|---------|----------|--------------|----------------------------------------------------|--------------|----------|
| DrayTek Wireless (Android) | 1.0.3   | ۲        | D            | Android 4.0.3 or later                             | May 31, 2019 |          |
| Firmware Upgrade Utility   | 3.6.10  | ۲        | 0            | Windows 10, 7, Vista, XP                           | May 29, 2019 | Ø        |
| DrayTek Wireless (iOS)     | 1.0.4   | ۲        | 0            | iOS 11.0 or later                                  | Feb 13, 2019 | V        |
| Smart VPN Client (Windows) | 5.0.2   | ۲        | Ø            | Windows 10, 8, 7, Vista, Windows<br>Server 2012 R2 | May 14, 2019 |          |
| Smart VPN Client (IOS)     | 1.4.1   | ۲        |              | IOS 9.0 or later                                   | Apr 30, 2019 |          |
| Smart VPN Client (macOS)   | 120     | æ        | [2]          | OS X 10 11 or later                                | Dec 08, 2017 | R        |

- 4. Download VigorConnect onto your computer.
- 5. Run the installer. Specify the language you want.

| Installer L | anguage 🗾                 |
|-------------|---------------------------|
|             | Please select a language. |
|             | English 💌                 |
|             | OK Cancel                 |

6. When the following dialog appears, click **Next**.

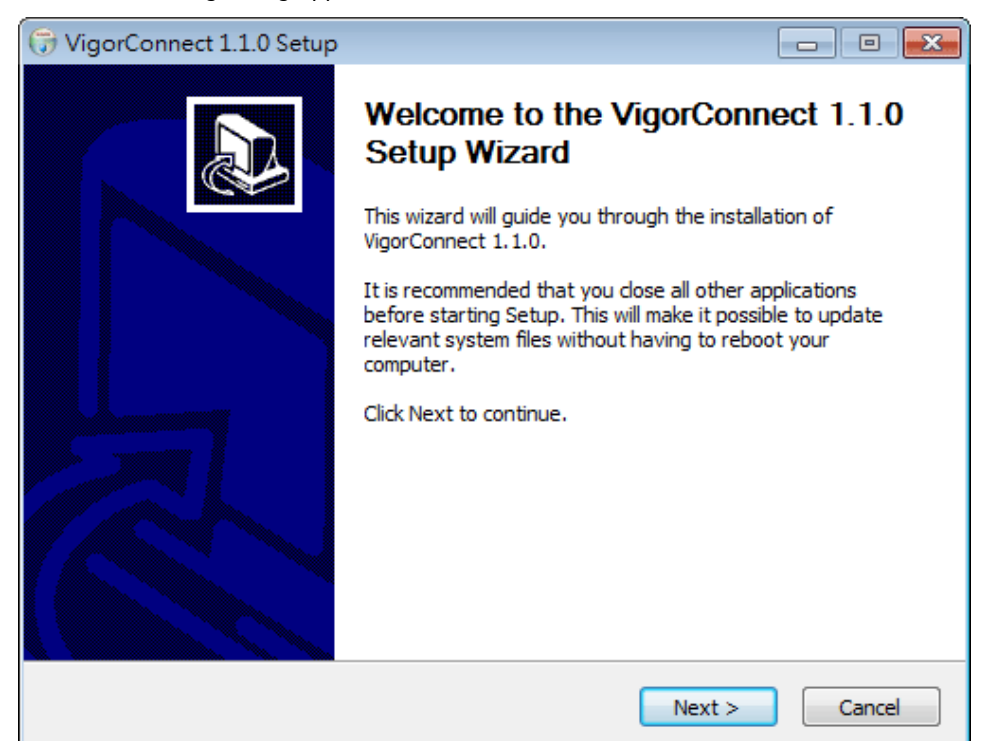

7. Specify the destination folder and click **Install**.

| 🕞 VigorConnect 1.1.0 Setup                                                                                                    |                       |
|----------------------------------------------------------------------------------------------------|-----------------------|
| Choose Install Location<br>Choose the folder in which to install VigorConnect 1.1.0.                                                                            |                       |
| Setup will install VigorConnect 1.1.0 in the following folder. To install in a di<br>Browse and select another folder. Click Install to start the installation. | fferent folder, click |
| Destination Folder           C:\Program Files\VigorConnect                                                                                                    | Browse                |
| Space required: 265.6MB<br>Space available: 24.9GB<br>Nullsoft Install System v2.51                                                                             |                       |
| < <u>B</u> ack Install                                                                                                    | Cancel                |

8. Wait for required files installing onto your computer.

| 🕞 VigorConnect 1.1.0 Setup                                                                                                    |         |
|----------------------------------------------------------------------------------------------------|---------|
| Installing<br>Please wait while VigorConnect 1.1.0 is being installed.                                                                                                    |         |
| Extract: influx_stress.exe                                                                                                    |         |
| Create folder: C:\Program Files\VigorConnect\Log\ERROR<br>Create folder: C:\Program Files\VigorConnect\Log\FATAL<br>Create folder: C:\Program Files\VigorConnect\Log\PANIC<br>Output folder: C:\Program Files\VigorConnect\InfluxDB\bin<br>Extract: chronograf-v1.db 100%<br>Extract: chronograf-v1.db.lock<br>Extract: chronograf.exe 100%<br>Extract: influx.exe 100%<br>Extract: influx_inspect.exe 100%<br>Extract: influx_stress.exe | A III F |
| Nullsoft Install System v2.51                                                                                                    | Cancel  |

9. Then, the setup dialog with default values will appear. Click **OK.** 

| 📒 VigorConnect Setup   | <b>EX</b>     |  |  |  |
|------------------------|---------------|--|--|--|
| HTTP                   |               |  |  |  |
| Port:                  | 9292          |  |  |  |
| enable                 | 🔘 Disable     |  |  |  |
| HTTPS                  |               |  |  |  |
| Port:                  | 4433          |  |  |  |
| Enable                 | 🔘 Disable     |  |  |  |
| Cert File: Server.cert |               |  |  |  |
| Key File: Server.key   |               |  |  |  |
| InfluxDB               |               |  |  |  |
| DB Port:               | 8091          |  |  |  |
| HTTP Port:             | 8089          |  |  |  |
| Outbound IP:           | 0.0.0.0 (all) |  |  |  |
| Run As Service         |               |  |  |  |
| <u>Ö</u> K             |               |  |  |  |

10. When the following dialog appears, simply click **OK**.

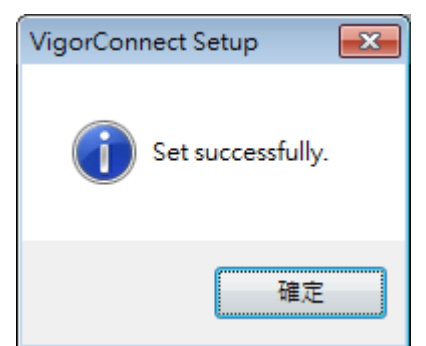

11. Check the box of Run VigorConnect and click **Finish**.

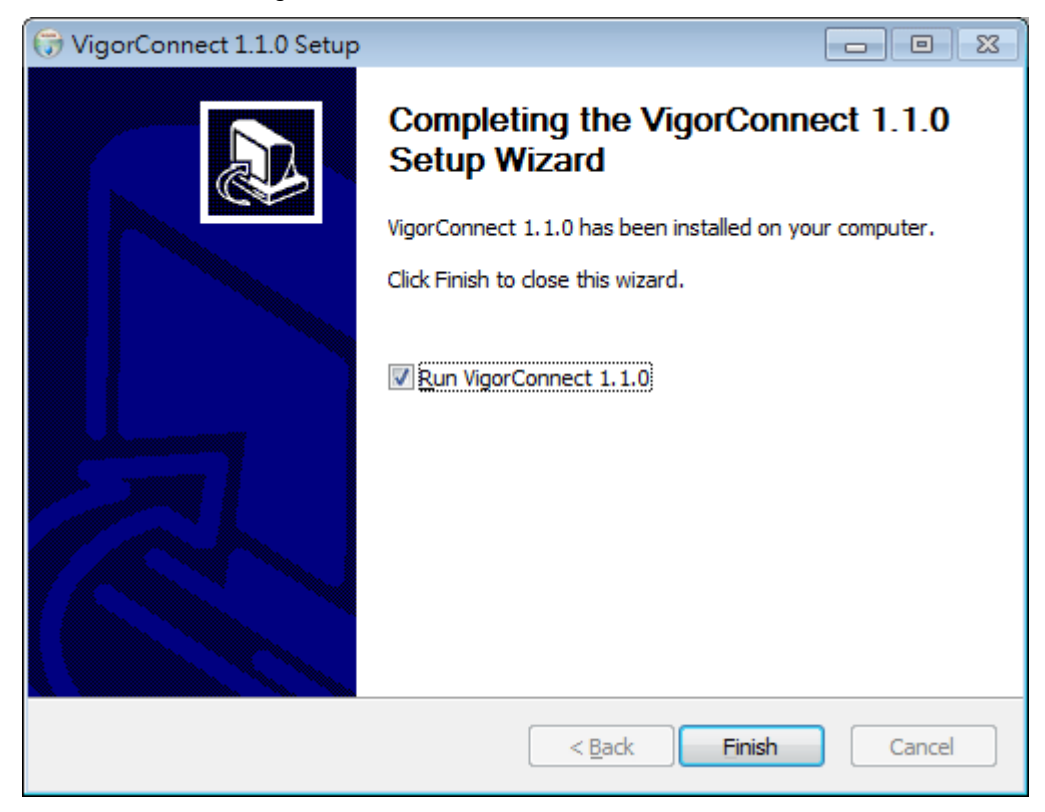

## Accessing to Web User Interface

All functions and settings of this access point must be configured via web user interface. Please start your web browser (e.g., Firefox).

1. Double click the **VigorConnect** icon on the desktop or open **Programs** >> **VigorConnect**>> **VigorConnect**.

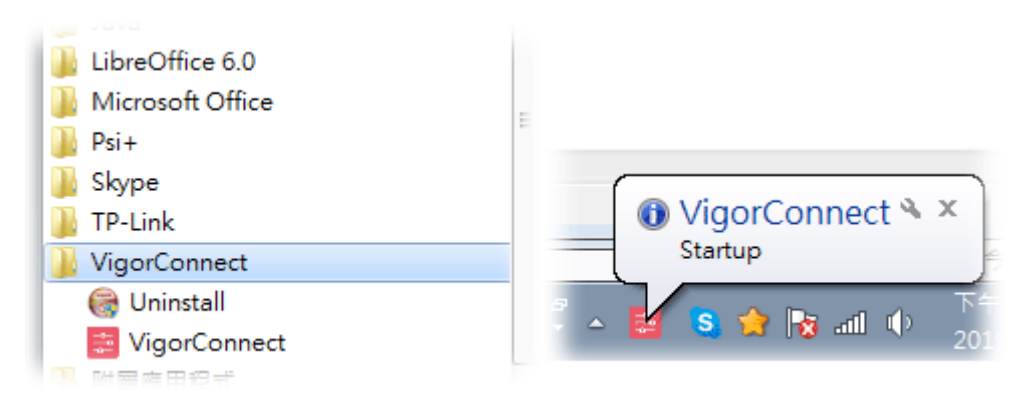

2. Please enter "root/admin123" as the Username/Password and enter validation code. Then, click **Login**.

| DrayTek VigorConnect |                               |                           | 0 EN ~ |
|----------------------|-------------------------------|---------------------------|--------|
|                      |                               |                           |        |
|                      |                               |                           |        |
|                      |                               |                           |        |
|                      |                               |                           |        |
|                      |                               |                           |        |
|                      | Login to Vigo                 | orConnect                 |        |
|                      | Liser Name                    |                           |        |
|                      | Password                      |                           |        |
|                      | Validation Code               | \$572.                    |        |
|                      | Remember me                   |                           |        |
|                      | Logi                          | 1                         |        |
|                      | Copyright © 2017-2019 DrayTek | Corp. All Rights Reserved |        |
|                      |                               |                           |        |
|                      |                               |                           |        |
|                      |                               |                           |        |
|                      |                               |                           |        |

3. For the first time to access into VigorConnect, Vigor system will ask you to change the login password. If you want to use the default password, simply click **Cancel** to access into the main screen.

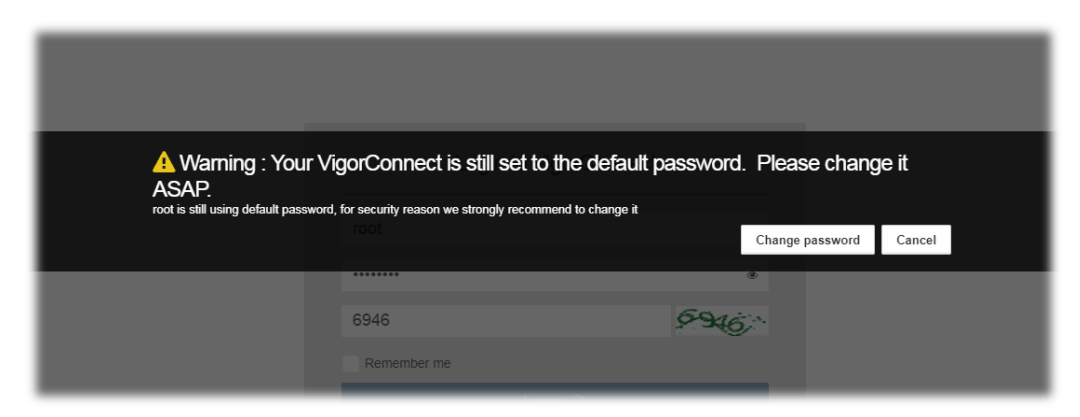

4. Now, the Main Screen will appear.

| ■ DrayTek VigorConne                                                         | ect                                                    |                                    |                                                     | 14 38 19/06/2019                           | R fool<br>System Administrator        |
|------------------------------------------------------------------------------|--------------------------------------------------------|------------------------------------|-----------------------------------------------------|--------------------------------------------|---------------------------------------|
| Q Search                                                                     | Root Network                                           |                                    |                                                     | Auto Refres                                | shi 1 Minute • G •                    |
| Root Network (3)<br>NETWORK MENU<br>Dashboard<br>Monitoring<br>Configuration | Device Overview<br>Root Network<br>ONLINED<br>OFFLINED | ≡ Category • – e <sup>A</sup> ×    | New Devices Select / Deselect All Action IP Address | ≝ Unnu<br>Device Name<br>No data available | anaged Devices* — «* ж<br>Device Type |
| Maintenance<br>Network Management<br>System<br>User<br>About                 | Active Clients - Top10+ D                              | O Last 24 hours* - 4* x<br>o Total |                                                     |                                            | ✓Add Q(Discovery                      |
|                                                                              | 91-08 F                                                | 30                                 |                                                     |                                            |                                       |

5. The web page can be logged out by clicking **Log Out** on the top right of the web page. Or, logout the web user interface according to the chosen condition. The default setting is **Auto Logout**, which means the web configuration system will logout after 5 minutes without any operation. Change the setting of auto logout if you want.

## (i) Note:

If you fail to access the web configuration, please go to the section "Trouble Shooting" for detecting and solving your problem.

For using the device properly, it is necessary for you to change the password of web configuration for security and adjust primary basic settings.